Eliminare i dati di navigazione in Google Chrome Apri Chrome sul computer. In alto a destra, fai clic sui tre puntini verticali seleziona quindi Elimina dati di navigazione. Scegli come intervallo di tempo: Dall'inizio. Seleziona i tipi di dati che vuoi rimuovere, si consiglia di sceglier tutti tranne la casella PASSWORD ... Fai clic su Elimina dati. Riavvia il browser. Eliminare i dati di navigazione in Mozilla FireFox Apri Mozilla Firefox sul computer. Tocca il pulsante del menu. Tocca Impostazioni. In privacy e sicurezza tocca Elimina dati di navigazione. Seleziona i tipi di dati che si desidera eliminare: Schede aperte. Cronologia di navigazione. ... Tocca Elimina dati di navigazione. Riavvia il browser.

Per l'utilizzo del portale Pegaso Stay Tourist si consiglia l'utilizzo dei browser GOOGLE CHROME o MOZILLA FIRE FOX.